## Steps to Edit Scanned Data

After you complete simulated or regular scanning, the **Scanning Wizard** preview window appears. You should always preview what you scanned before accepting it into your database. You may also want to review your scanning information from a paper copy.

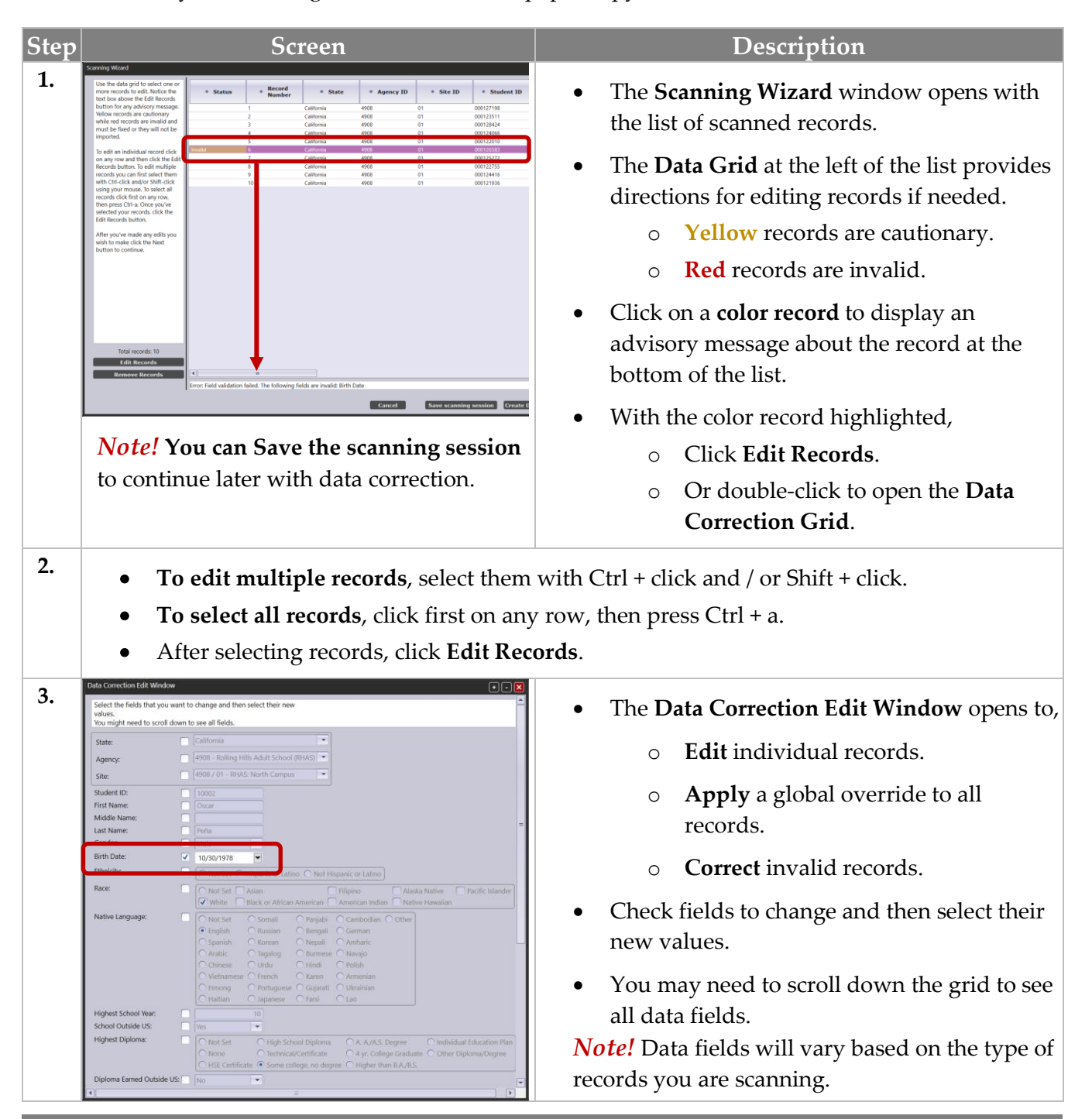

© 2024 CASAS. All rights reserved.

## Scanning

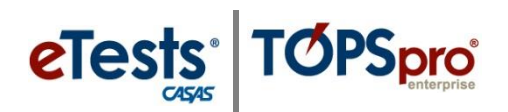

| Step                          | Screen                                                                                                    | Description                                                                                                    |  |
|-------------------------------|----------------------------------------------------------------------------------------------------|----------------------------------------------------------------------------------------------------|--|
| 4.                            | Provider Use:                                                                                                    | <ul> <li>After editing all fields as needed or necessary for the appropriate action,</li> <li>Click Save at bottom of the grid.</li> </ul>                                                                                                    |  |
| 5.                            | Image: constraint of the state of the state of the st | <ul> <li>When returned to the Edit Records window,         <ul> <li>The list of records should be clear of any color records to indicate that all records are 'cleared' for importing into the database.</li> </ul> </li> <li>When you are ready to import the records,         <ul> <li>Click Next.</li> </ul> </li> </ul> |  |
| 6. Additional Button Options: |                                                                                                    |                                                                                                    |  |
|                               | • <b>Remove Records</b> – eliminates a record from being imported.                                                                                                    |                                                                                                    |  |
|                               | • <b>Cancel</b> – ends the import session without importing records.                                                                                                    |                                                                                                    |  |
|                               | • <b>Save scanning session</b> – creates a file of the scan session so you can continue later with data correction.                                                                                                    |                                                                                                    |  |
|                               | • <b>Create Data Report</b> – will save a F the scan session.                                                                                                    | PDF report showing a breakdown of the records in                                                                                                    |  |
|                               | • <b>Load Existing Data</b> – will auto-populate existing student information.                                                                                                    |                                                                                                    |  |
|                               | • <b>Back</b> – will take you to each previous window.                                                                                                    |                                                                                                    |  |
|                               | Continue with Importing Scanned Records                                                                                                    |                                                                                                    |  |